Crésus Comptabilité

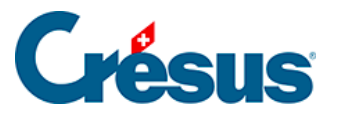

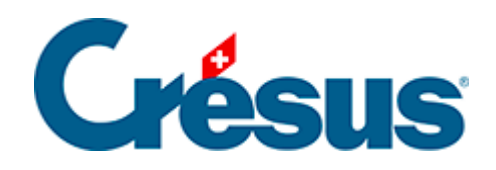

## Crésus Comptabilité

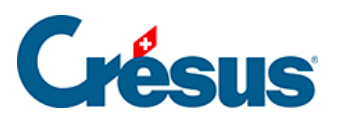

10.4 - Imprimer des extraits de comptes

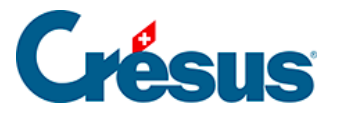

## **10.4 - Imprimer des extraits de comptes**

L'impression de plusieurs extraits de comptes (= le Grand livre) est possible, même si un seul extrait de compte est visible à l'écran à la fois.

- Cliquez sur l'icône <u>PIC</u> ou exécutez la commande *Présentation Extrait de compte* pour afficher le compte de votre choix.
- Cliquez sur l'icône ou exécutez la commande Fichier Aperçu avant impression.

| Prévisualiser des comptes                                                                                                    |                                                                                                    |
|----------------------------------------------------------------------------------------------------|----------------------------------------------------------------------------------------------------|
| Choix des comptes à prévisualiser : Nombre de<br><u>L</u> e compte 1000 Caisse<br><u>Tous les comptes</u> Tous les <u>Passifs</u><br><u>Tous les Actifs</u> Tous les <u>Charges</u><br><u>S</u> eulement les comptes :                              | comptes sélectionnés: 44 OK<br>Tous les P <u>r</u> oduits<br>Tous les <u>E</u> xploit.<br>Aide                                                                                                    |
| de :                                                                                                    | à: 💌                                                                                                    |
| Seulement les sous-comptes de :                                                                                                    |                                                                                                    |
| Seulement les comptes suivants :                                                                                                    | Exclut les comptes suivants                                                                                                    |
| 1000 Caisse<br>1010 Compte postal<br>1020 Compte courant CHF<br>1100 Créances résultant de livraisons et de<br>1170 Impôt préalable : TVA s/matériel, marc<br>1171 Impôt préalable : TVA s/investissemer<br>1200 Stocks de marchandises commerciale | 1000 Caisse<br>1010 Compte postal<br>1020 Compte courant CHF<br>1100 Créances résultant de livraisons et de<br>1170 Impôt préalable : TVA s/matériel, marc<br>1171 Impôt préalable : TVA s/investissemer<br>1200 Stocks de marchandises commerciale |
| Tout Aucun Spécial                                                                                                    | Tout Aucun Spécial                                                                                                    |
| Imprime plusieurs comptes par page                                                                                                    | ✓ Avec monnaie étrangère                                                                                                    |
| Ignore les comptes inutilisés (sans écritures)                                                                                                    |                                                                                                    |
| Imprime les informations supplémentaires suivantes dans l'en tête : Solde Budget Budget +1 Année précédente                                                                                                    |                                                                                                    |

• Choisissez le ou les comptes à imprimer.

Il existe de nombreuses façons de choisir le ou les comptes dont on veut imprimer un extrait.

- Le compte courant signifie le compte actuellement affiché.
- Seulement les comptes permet de spécifier un intervalle de comptes, par exemples les comptes 1000 à 1100.

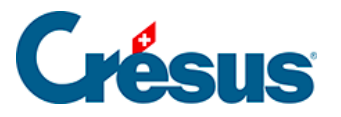

- Seulement les sous-comptes de permet de spécifier un compte centralisateur dont on imprime les extraits de tous ses sous-comptes.
- Seulement les comptes suivants permet de spécifier individuellement les comptes à imprimer.
- *Exclut les comptes suivants* permet d'exclure individuellement certains comptes, par exemple si vous voulez imprimer tous les comptes d'actif sauf les comptes 1000 et 1010, choisissez *Tous les Actifs*, activez *Exclut les comptes suivants* et sélectionnez les 2 comptes 1000 et 1010 dans la liste.

Les options au bas du dialogue d'impression des comptes parlent d'elles-mêmes.